# Manual do Usuário

TEMPERATURA LINHA AUTOMAÇÃO

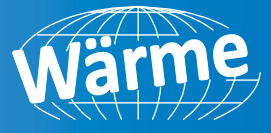

Instalação, Operação e Manutenção

### **WMRT-5000**

Transmissor de Sinal de Temperatura para Cabeçote

### INTRODUÇÃO

Este manual contém as informações necessárias para a instalação, uso e manutenção do produto, portanto, recomendamos que tenha a maior atenção nas instruções. Sempre que uma falha ou mau funcionamento do dispositivo causar situações perigosas para pessoas, coisas ou animais, lembre-se que a planta tem que ser equipada com dispositivos adicionais para garantir a segurança.

Este documento é propriedade exclusiva da Wärme que proíbe qualquer reprodução e divulgação, mesmo em parte do documento.

Wärme reserva-se o direito de fazer qualquer alteração formal ou técnica a qualquer momento e sem aviso prévio.

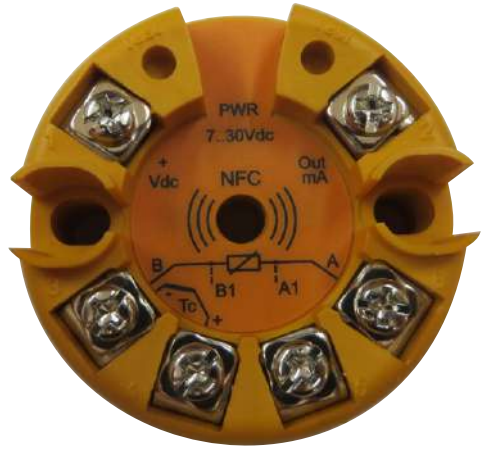

Para mais informações, acesse o site: www.warme.com.br

# DESCRIÇÃO

WMRT-5000 App permite ao usuário configurar o transmissor de acordo com as necessidades do cliente. Quando uma configuração é ajustada, ela pode ser armazenada no dispositivo móvel, enviado para outro usuário ou transferido para um ou mais transmissores. Este manual explica as funcionalidades do App e as informações necessárias, passo a passo para o seu uso correto.

#### Requisitos de sistema

Para funcionar corretamente, o aplicativo requer um smartphone equipado com uma antena NFC e um sistema operacional Android 4.4 kitkat ou superior.

#### Baixando nosso aplicativo

App estará disponível no nosso site *www.warme.com.br* através de um link gratuitamente.

1. Click no Link para baixar nosso o aplicativo,

**2**. Após finalizar o download click no arquivo .apk. Por segurança seu smartphone pode aparecer a seguinte mensagem 'O telefone está config. p/ bloquear a instalação de aplicat. de fontes desconhecidas', mas pode prosseguir pois garantimos a segurança do nosso aplicativo.

**3.** Click em *Configurar* e ative a instalação de fontes desconhecidas (Após completar toda a Instalação pode desativar novamente) depois volte para tela anterior e aperte em *Instalar*.

4. Verifique se o NFC está ligado e abra o aplicativo WMRT-5000 app.

| www.warme.com.br  |   |
|-------------------|---|
| 🕻 (11) 4646-2525  |   |
| warme@warme.com.b | r |

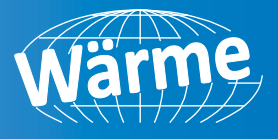

### COMO USAR APP WMRT-5000

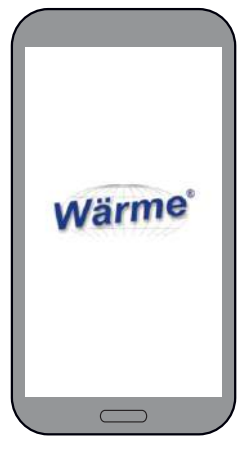

Durante a inicialização do aplicativo, o celular mostra na tela o logotipo da Wärme. da cabeça na antena NFC do celular, um som curto indicará que foi lido enquanto o aplicativo exibirá a página INFO correspondente, após a leitura pode afastar o transmissor.

#### COMO LER UMA CONFIGURAÇÃO SALVA NO CELULAR

1) Na página de boas-vindas, toque no ícone:

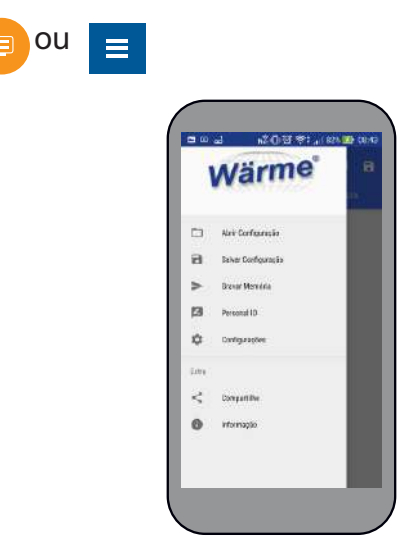

2) Selecione:

Abrir Configuração

Em ambos os casos, o aplicativo pede confirmação exibindo:

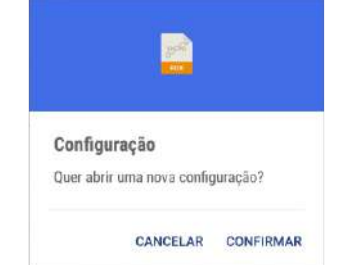

#### Pressione Confirmar.

3) O display mostra a lista de arquivos salvos:

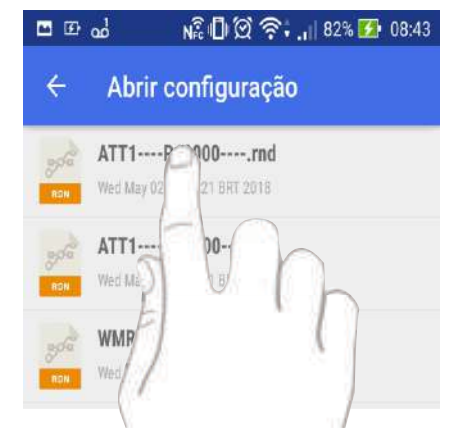

Depois que o aplicativo for aberto, mostrará a página de boas-vindas e ativa a função NFC de leitura:

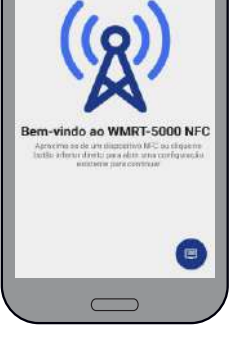

= a a) \_\_\_\_0099;\_1000 00 00

#### Nota:

Quando o NFC está ativo, o smartphone estará aguardando para ler as informações de um transmissor WMRT-5000, desta forma, se a antena NFC do smartphone é colocada perto da parte de trás de um transmissor WMRT-5000, o telefone lê a informação presente no transmissor, e todos os dados e mudanças são feitas na configuração ativa no celular, mas se não salvas serão sobrescritos (e perdidos).

#### COMO MUDAR OS VALORES NAS DIVERSASTELAS

Onde houver um menu suspenso, tocando na tecla ▼ uma janela é aberta com as opções disponíveis.

Quando presente 🕜 para alterar os valores nos menus, toque em o ícone exibido ao lado do campo a ser modificado e, usando o teclado, insira o valor desejado.

#### COMO LER UMA CONFIGURAÇÃO EXISTENTE DE UM DISPOSITIVO WMRT-5000

Se você quiser ler a configuração de uma unidade WMRT-5000, aproxima a parte de trás

www.warme.com.br (11) 4646-2525 warme@warme.com.br

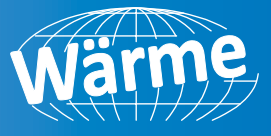

**4)** Uma vez selecionado, tocando no nome, o arquivo é lido. Neste ponto, o WMRT-5000 App alterna para exibir a página INFO arquivo selecionado.

| ≡ WMR                        | T-5000-NFC     | <b>12</b> |
|------------------------------|----------------|-----------|
| INFO                         | -sma           | (DAYA)    |
| Infor                        | mação do Produ | ito       |
| Yndiuct Code.<br>771-#10800- |                |           |
| Product (D                   |                |           |
| Serial Number:               |                |           |
| file Nome:<br>VT1-#10550     | int            |           |
| Personel ID                  |                |           |
|                              |                |           |
|                              |                |           |

Atar Configuração
Atar Configuração
Soura Marrina
Atar Configuração
Soura Marrina
Atar Configuração
Soura Marrina
Atar Configuração
Soura Marrina
Atar Configuração
Atar Configuração
Soura Marrina
Atar Configuração
Atar Configuração
Atar Configuração
Atar Configuração
Atar Configuração
Atar Configuração
Atar Configuração
Atar Configuração
Atar Configuração
Atar Configuração
Atar Configuração
Atar Configuração
Atar Configuração
Atar Configuração
Atar Configuração
Atar Configuração
Atar Configuração
Atar Configuração
Atar Configuração
Atar Configuração
Atar Configuração
Atar Configuração
Atar Configuração
Atar Configuração
Atar Configuração
Atar Configuração
Atar Configuração
Atar Configuração
Atar Configuração
Atar Configuração
Atar Configuração
Atar Configuração
Atar Configuração
Atar Configuração
Atar Configuração
Atar Configuração
Atar Configuração
Atar Configuração
Atar Configuração
Atar Configuração
Atar Configuração
Atar Configuração
Atar Configuração
Atar Configuração
Atar Configuração
Atar Configuração
Atar Configuração
Atar Configuração
Atar Configuração
Atar Configuração
Atar Configuração
Atar Configuração
Atar Configuração
Atar Configuração
Atar Configuração
Atar Configuração
Atar Configuração
Atar Configuração
Atar Configuração
Atar Configuração
Atar Configuração
Atar Configuração
Atar Configuração
Atar Configuração
Atar Configuração
Atar Configuração
Atar Configuração
Atar Configuração
Atar Configuração
Atar Configuração
Atar Configuração
Atar Configuração
Atar Configuração
Atar Configuração
Atar Configuração
Atar Configuração
Atar Configuração
Atar Configuração
Atar Configuração
Atar Configuração
Atar Configuração
Atar Configuraç

5) Toque no botão de menu = no canto superior esquerdo. Atela mostra: 7) Uma vez que as configurações desejadas tenham sido feitas, é possível retornar à página "INFO" tocando no ícone superior esquerdo <.

### Menu de configuração

Selecionando "Configuração" a seguinte página é exibida:

Passando o dedo no cursor, defina os dois elementos conforme desejado, tendo em mente que:

Significa condição ativa;
Significa condição não ativa.

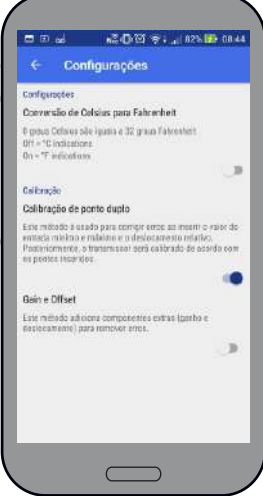

#### 6) Menu

Abrir Configuração salva no dispositivo móvel (executa a mesma ação vista para o botão (=) na telade boas vindas).

Salvar Configuração Permite salvar a configuração atual em um nome de arquivo.rnd arquivo na memória do dispositivo móvel.

Gravar Memória Permite transferir a configuração do dispositivo móvel para Unidade WMRT-5000.

Personal ID Permite atribuir um ID (máx. 20 caracteres) a um WMRT-5000 unidade, normalmente usado para identificar a posição de cada unidade no sistema.

Configurações Permite definir a unidade de engenharia usada nos menus que seguir e estabelecer o método de calibração a ser usado para "Calibração do usuário".

Compartilhe Permite enviar as configurações salvas para outros usuários.

**i** Informação Fornece algumas informações sobre o lançamento do aplicativo, propriedade intelectual, etc.

www.warme.com.br (11) 4646-2525 warme@warme.com.br COMO MODIFICAR UMA CONFIGURAÇÃO

📼 🗊 😖

Product Code

Product ID:

eriəl Numbs

WMRT-5000-NEC

Informação do Produto

·意**心**哲学。。1825 DB

4 8

1) Começando pela página INFO.

- Código do produto: É o código do pedido do produto;

 ID do produto: É o equivalente do número de série, mas é relacionado apenas ao micro NFC;

- Serial Number: É o número de série lido no WMRT-5000;

 File Name: Se uma configuração salva foi lida, esta campo indica seu nome de arquivo;

- **ID pessoal**: é um nome (máx. 20 caracteres) que pode ser atribuído à unidade (normalmente usado para especificar a posição de cada unidade no sistema).

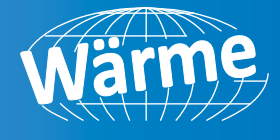

**2)** Na parte superior da tela, toque para selecionar a página **DATA**:

Esta página é composta por 3 sub-menus:

- Sensor;
- -I/ORange;
- Calibração

**3)** Abra o sub-menu "Sensor" para configurar os parâmetros do sensor:

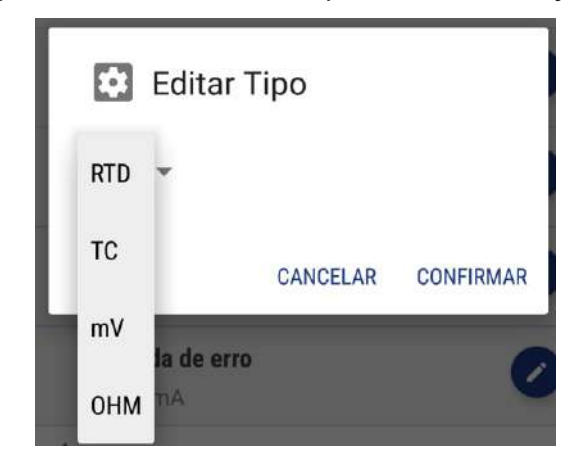

-Modelo: Permite selecionar o modelo do sensor desejado;

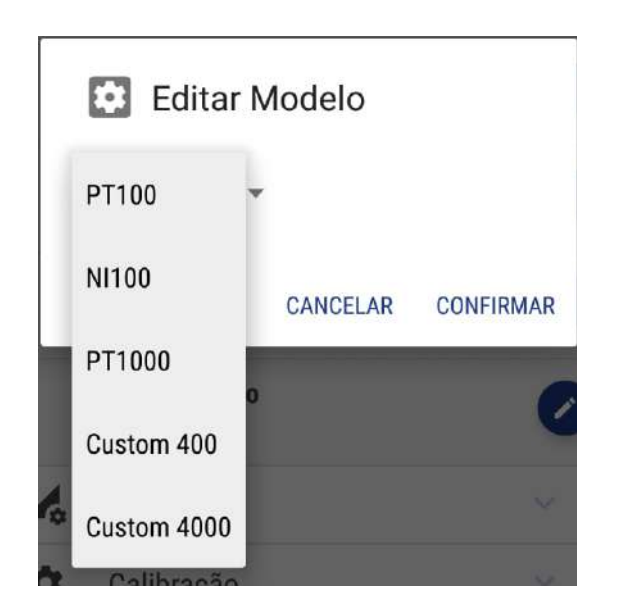

www.warme.com.br ( (11) 4646-2525 ( warme@warme.com.br **-Conexão**: Para alguns sensores, tais como Resistência mometers (RTD) permite selecionarotipo de conexão;

| Editar (            | Conexão  |           |
|---------------------|----------|-----------|
| 2 fios 💌            |          |           |
| 3 fios              | CANCELAR | CONFIRMAR |
| 4 fios<br>a de erro | )        |           |

**-Filtro**: Permite definir um filtro de primeira ordem aplicado à entrada medida onde:

**Médio**: Equivalente a 2 segundos; **Forte**: Equivalente a 4 segundos.

| 🔯 Editar F     | iltro    |           |
|----------------|----------|-----------|
| Filtro Médio 🔻 |          |           |
| Strong Filter  | CANCELAR | CONFIRMAR |
| Sem Filtro     |          |           |

- Saída no erro: Permite estabelecer o valor atribuído à saída em caso de mau funcionamento do sensor (por exemplo, termoparaberto).

| 😫 Editar S  | Saída de e | rro       |
|-------------|------------|-----------|
| 3,8 mA 👻    |            |           |
| 21,0 mA     | CANCELAR   | CONFIRMAR |
| Nenhum erro |            |           |

REV. 01/2018

-**Tipo**: Permite selecionar o tipo de sensor desejado;

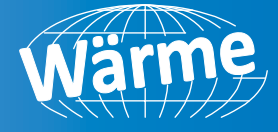

**4)** Abra o sub-menu "I / O Range" para configurar os parâmetros do intervalo de I/O:

|    | minib                | readdonned             |      |
|----|----------------------|------------------------|------|
| ų  | NFO                  | SEND                   | DATA |
| ## | Sensor               |                        |      |
| 4  | I/O Ran              | ge                     |      |
|    | Saida de             | e intervalo mínimo     | 0    |
|    | Saida de<br>20.000 / | e alcance máximo<br>nA | 0    |
|    | Min Ran<br>-200.0 1  | ge Input<br>C          | 0    |
|    | entrada<br>800.0 °C  | de alcance máximo      | 0    |
| ۵  | Callibra             | ção                    |      |
|    |                      |                        |      |

-Min. Val. Saída: Campo numérico que define escala inicial de retransmissão;

 -Máx Val. Saída: Campo numérico que define retransmissões completas escala de transmissão;

-Min. Val. Entrada: Campo numérico que define a escala inicial leitura de entrada;

-Máx Val. Entrada: Campo numérico que define escala completa leitura de entrada.

**Exemplo**: Um Pt100 RA entrada TD foi selecionada, a qual (por padrão) tem um intervalo de -200 °C a 800 °C.

É necessário retransmitir para um gravador Sinal de 4 ÷ 20 mA correspondente a uma faixa de 0 °C a 500 °C.

Temos que configurar os seguintes valores:

Min. Val. Saída: 4.000 mA; Max. Val. Saída: 20.000 mA; Min. Val. Entrada: 0,0 ° C; Max. Val. Entrada: 500,0 ° C.

5) O submenu "Calibração" possui 2 telas diferentes dependendo da escolha feita no "Configurações" cardápio.

Se a solução com compensação e ganho tiver sido escolhida;

A seguinte tela é exibida:

www.warme.com.br (11) 4646-2525 warme@warme.com.br

|     | WMF                | T-5000-NFC         | M 8 |
|-----|--------------------|--------------------|-----|
|     |                    |                    |     |
| *** | Sensor             | 8                  | ×.  |
| 1.  | I/O Ran            | ige.               |     |
| ٥   | Calibra            | ç80                | 8   |
|     | Valor N<br>-200.0  | lin. Entrada<br>O  | 0   |
|     | Offset             | Min. Entrada       | 0   |
|     | Valor M            | Valor Max. Entrada | 0   |
|     | Offset -<br>0.0 °C | Max. Entrada       | 0   |
|     |                    |                    |     |

**-Offset:** É um valor constante aplicado a todo o campo de entrada;

Enquanto

-Valor: É um fator multiplicativo aplicado à curva de linearização.

Se a solução com calibração de 2 pontos tiver sido escolhida

A seguinte tela é exibida:

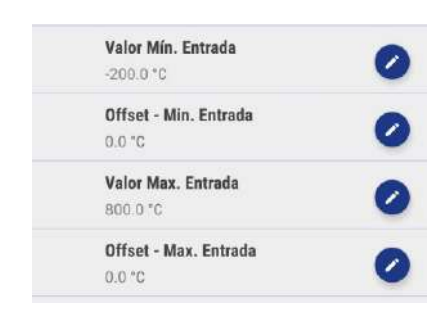

Esta solução permite modificar a calibração definindo um desvio aplicado ao ponto inicial da escala e um segundo deslocamento aplicado à escala completa.

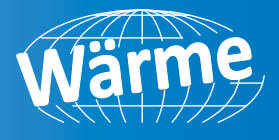

### SALVANDO UMA NOVA CONFIGURA-ÇÃO NO CELULAR DISPOSITIVO

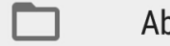

Abrir Configuração

2) A seguinte página é exibida:

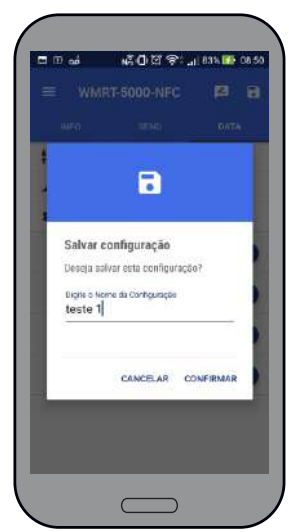

Atribua um nome de arquivo e confirme.

# ENVIANDO A CONFIGURAÇÃO PARA UM (OU MAIS) WMRT-5000

**1)** Abrindo o menu "ENVIAR", o sistema mostra a página que segue:

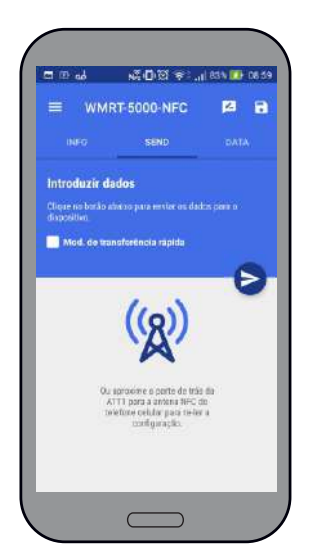

2) Para transferir a configuração atualmente armazenada para um único WMRT-5000, toque no ícone sem selecionar:

Mod. de transferência rápida

**3)** Toque em "Confirmar" para continuar. O sistema mostra:

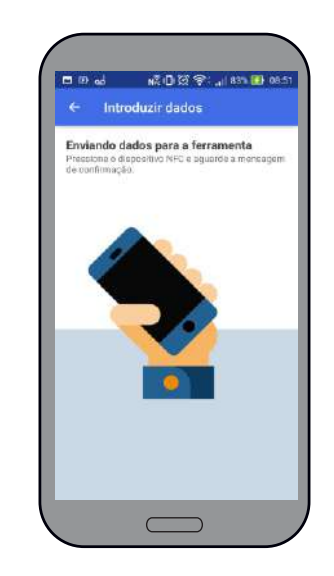

**4)** Descanse a parte traseira da unidade WMRT-5000 na antena NFC do celular, conforme indicado pelas instruções na tela.

Se os dados forem transferidos corretamente, o display mostrará:

| 6                                         |     |
|-------------------------------------------|-----|
|                                           |     |
| Sucesso!                                  |     |
| A operação de gravação é ben<br>sucedida! | n   |
|                                           | 017 |

#### Caso contrário, é exibido:

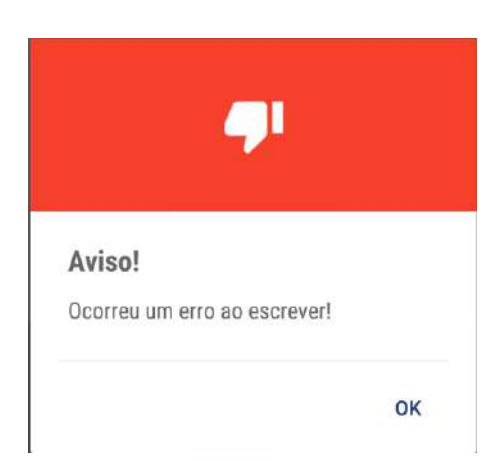

www.warme.com.br (11) 4646-2525 warme@warme.com.br

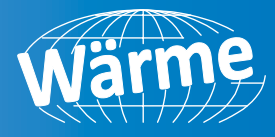

**5)** Quando é necessário transferir a mesma configuração para mais de um WMRT-5000, selecione a opção:

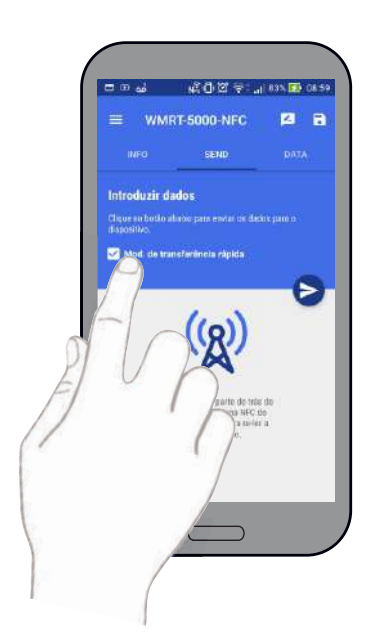

6) Em seguida, tocando no botão 🕞 transmitir a configuração dados. A seguinte página dinâmica é exibida:

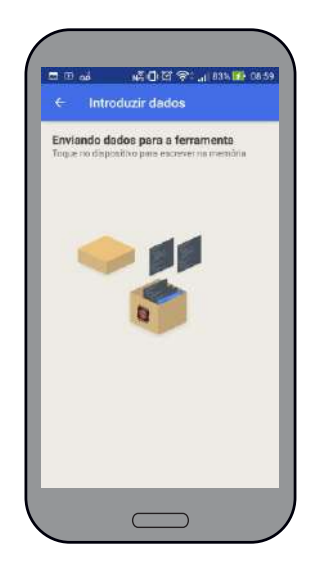

7) Coloque a parte traseira da unidade WMRT-5000 na antena NFC do celular. Uma vez que a configuração é transferida, o dispositivo móvel gera um sinal acústico.

Remova a primeira cabeça WMRT-5000 e repita a operação com todas as outras.

WÄRME DO BRASIL INSTRUMENTAÇÃO E AUTOMAÇÃO INDUSTRIAL INDL. LTDA. Endereço: Rua Cana verde, 110 - Bairro: Jardim São Silvestre - Itaquaquecetuba/SP - Cep: 08584-420 Central de atendimento: (11)4646-2525

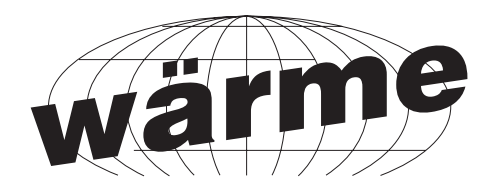

### Wärme do Brasil Instrumentação e Automação Industrial Ltda